# Оплата микрокредита

| 9:41 .ul 📚                                | 9: | 41                                                                                                    | - m ≎ m. |
|-------------------------------------------|----|----------------------------------------------------------------------------------------------------|----------|
| ← Мои микрокредиты                        | ×  | Ежемесячный платеж                                                                                           |          |
| <b>54 705,00 ₸</b><br>Оплатить до 25 июля |    | 54 705,00 <b>т</b><br>Оплатить до 25 июля                                                                    |          |
| Оплатить                                  |    | ведите сумму к оплате                                                                                        | m        |
| Мои микрокредиты                          |    | + Добавить карту                                                                                             | 2        |
| <b>Т</b> 240 000 <b>Т</b><br>на 24 месяца | >  | Оплатить                                                                                                    |          |
| <b>Т</b> 100 000 <b>т</b><br>на 3 месяца  | >  | Внимание                                                                                                    | ×        |
| Оформить микрокредит                      |    | Полное досрочное погашение<br>производится в опциях<br>микрокредита, который Вы<br>хотите досрочно погасить. |          |
|                                           |    |                                                                                                    |          |
|                                           |    |                                                                                                    |          |
|                                           |    |                                                                                                    |          |

В разделе «Мои микрокредиты» нажимаем на кнопку «Оплатить» На следующей странице вводим сумму к оплате

#### инструкция

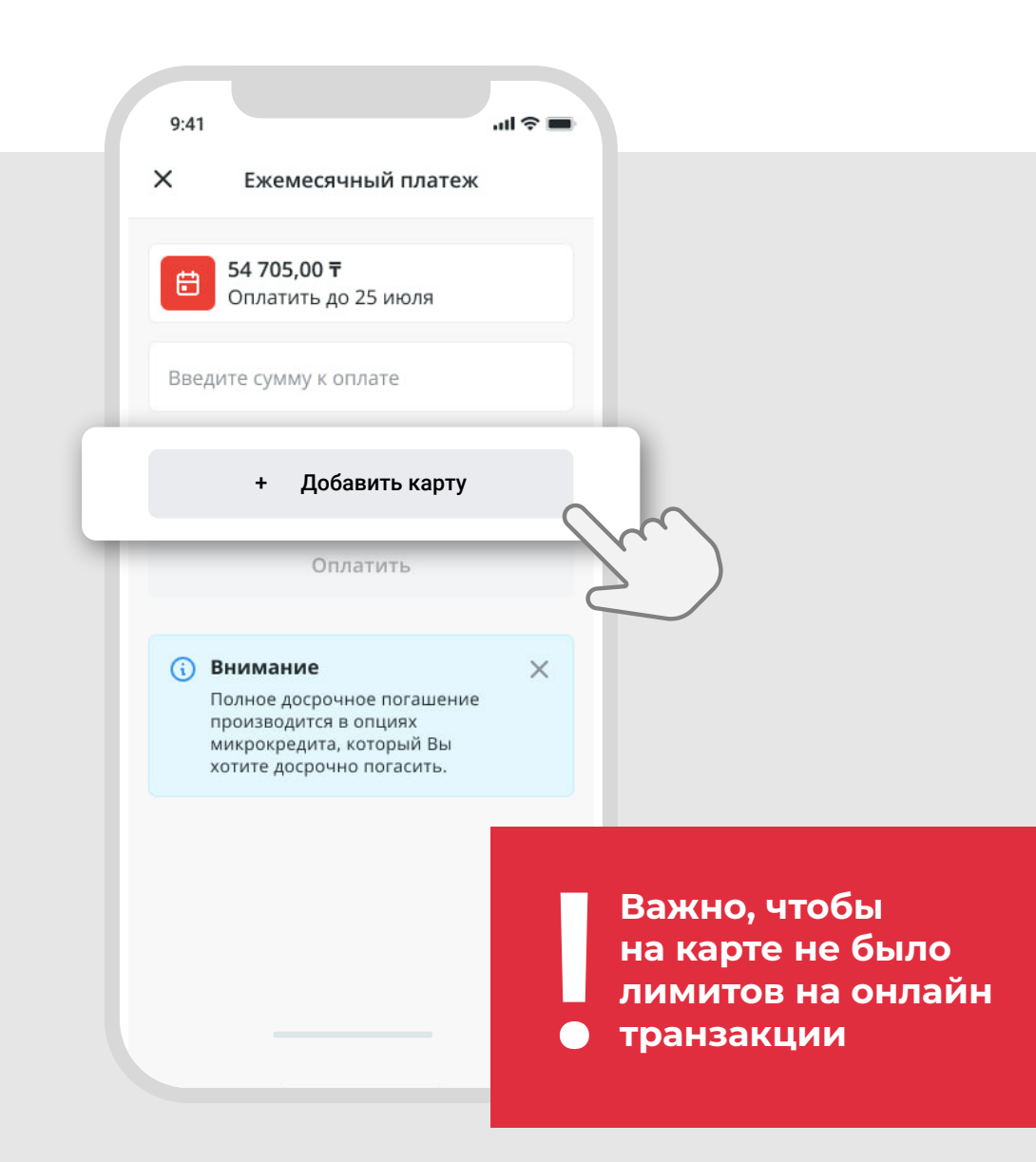

### Если нет привязанных карт, то нажимаем на «+ Добавить карту»

После процедуры привязки возвращаемся к шагу 2

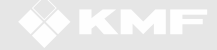

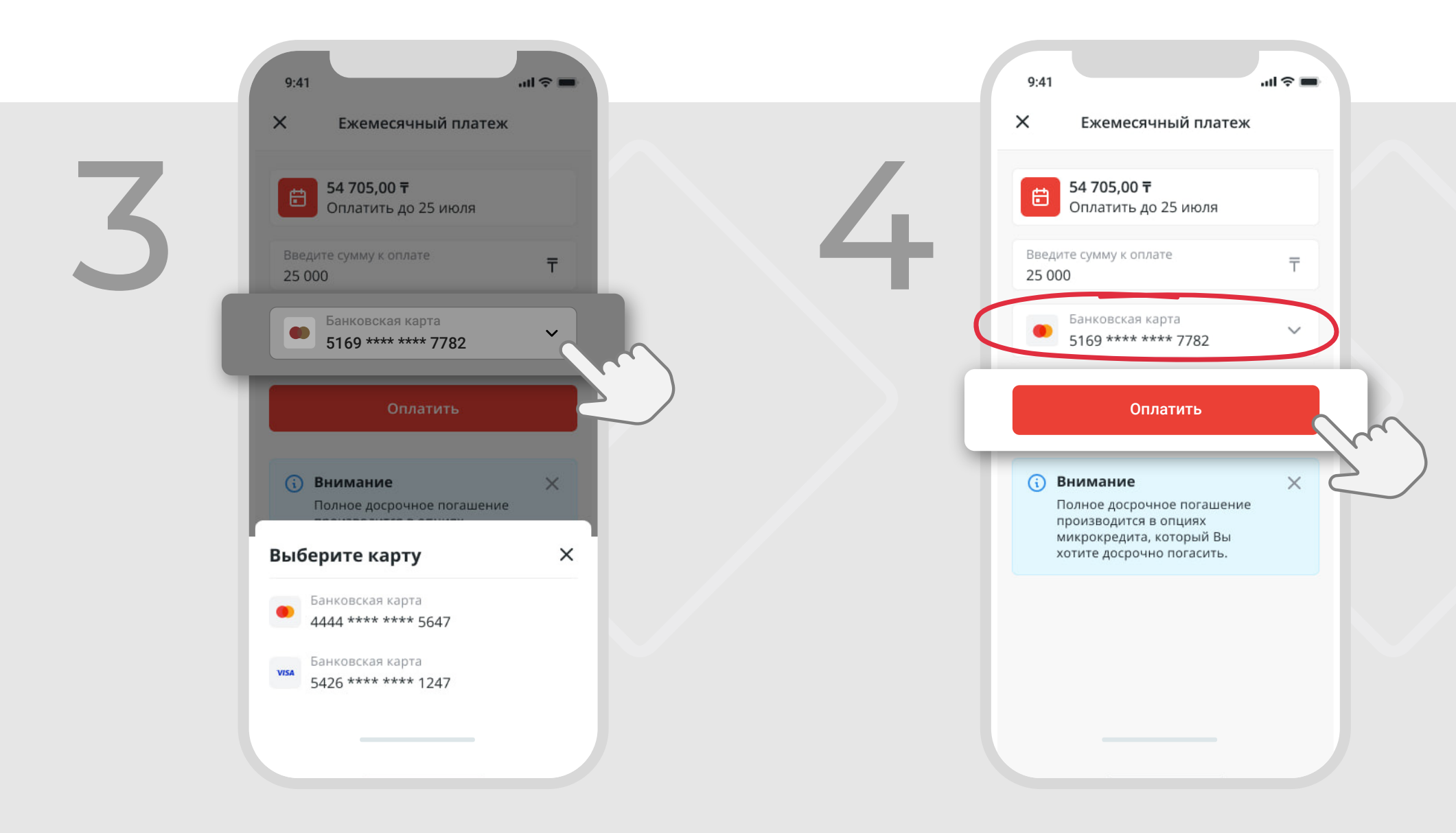

Выбираем карту для проведения платежа Убедитесь что выбрана верная карта и нажмите «Оплатить»

#### инструкция

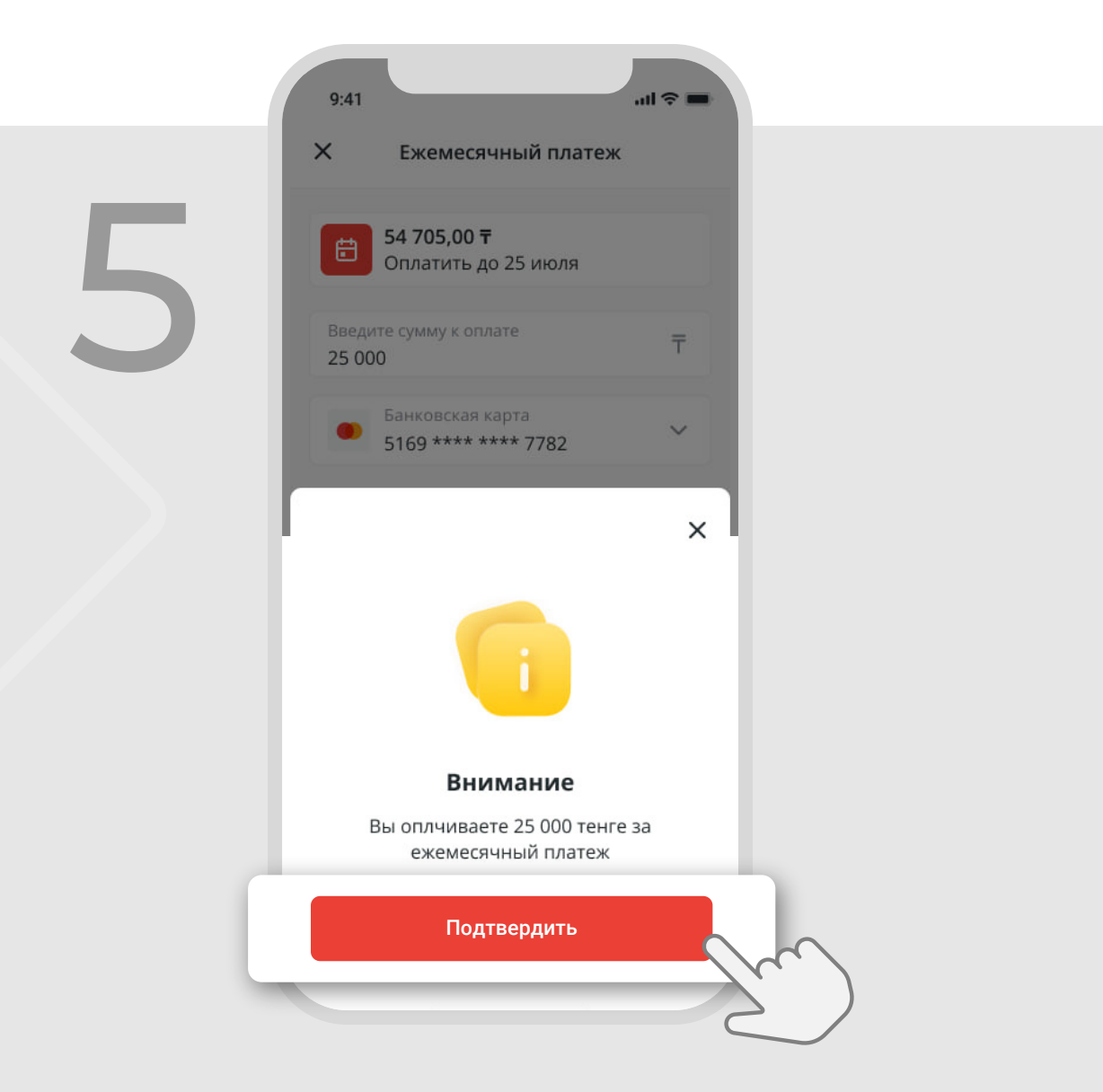

## Подтвердите платёж

| 9:41       |                                          | a i s i i i |
|------------|------------------------------------------|-------------|
| ×          | Чек                                      |             |
| Платеж у   | спешно соверше                           | н           |
| 25 000     | Ŧ.                                       |             |
| 29.04.2020 |                                          |             |
|            |                                          |             |
| Детали п   | латежа                                   |             |
| Номер зака | 3a                                       |             |
| 348168     |                                          |             |
| Номер тран | ізакции                                  |             |
| 90000348   | 3168                                     |             |
| Транзакция | банка                                    |             |
| 042900348  | 3168                                     |             |
|            |                                          |             |
|            |                                          | $\frown$    |
| Φι         | искальный чек WebKa                      |             |
| <u>Ф</u> і | искальный чек WebKa<br>ернуться на главн | ую          |
| ⊕i<br>B€   | искальный чек WebKa<br>ернуться на главн | ую          |
| B€         | искальный чек WebKa<br>ернуться на главн | ую          |

После подтверждения платежа, на следующей странице будут отображены данные о транзакции

Фискальный чек можно получить нажав на ссылку ниже

#### инструкция

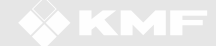